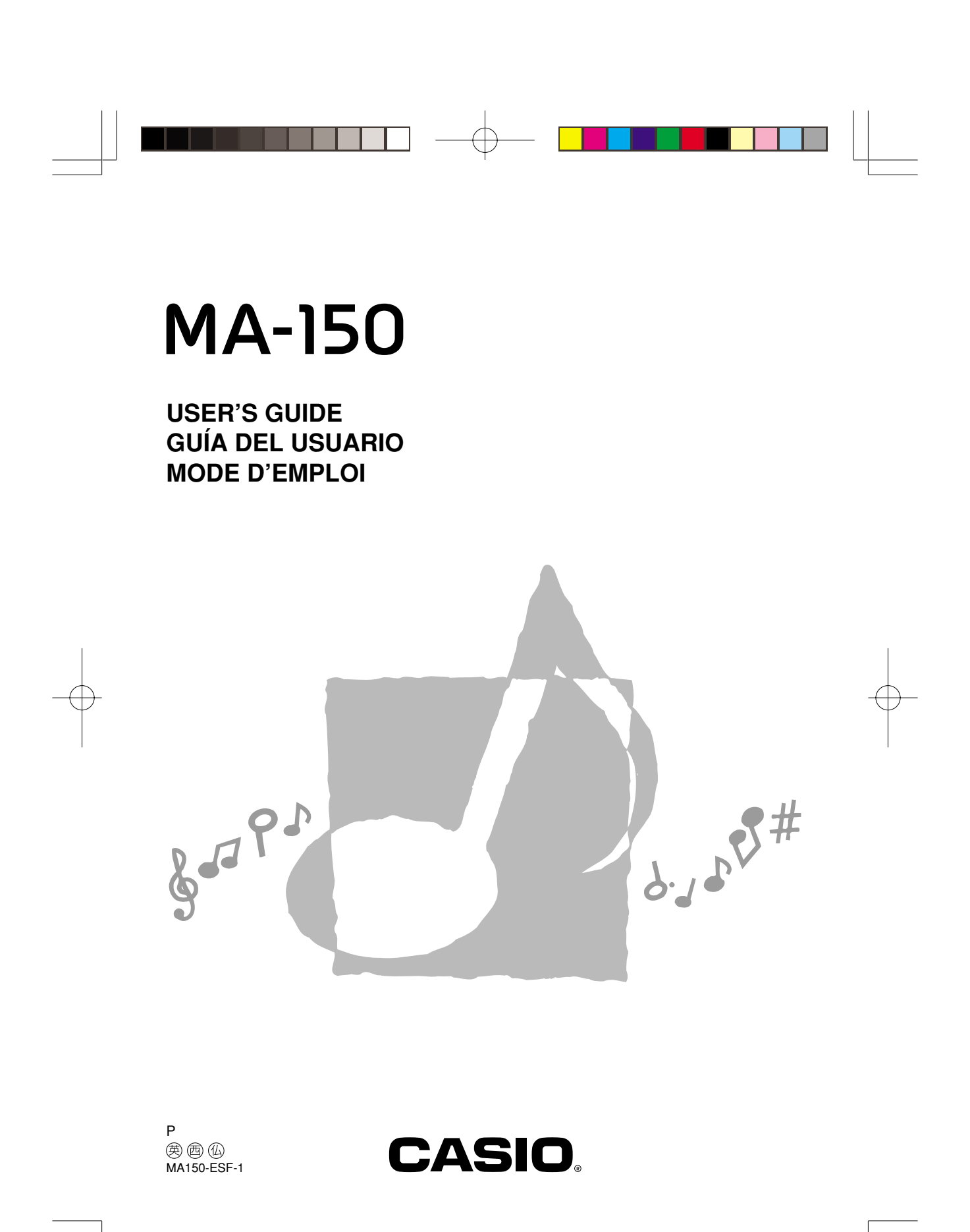

MA150\_esf\_cover1.p65

Page 1

#### ¡Información importante para los padres!

Los padres deben tener en cuenta la siguiente información importante antes de permitir usar este producto a sus niños.

- Antes de usar el adaptador de CA AD-5 opcional para energizar la unidad, asegúrese primero de verificar el adaptador de CA por si tiene algún daño. Verifique cuidadosamente el cable de alimentación por rotura, cortes, alambres expuestos y otros daños serios. No permita que los niños utilicen un adaptador de CA seriamente dañado.
- No intente recargar las pilas.
- No utilice pilas recargables.
- No mezcle pilas de tipos diferentes.
- No mezcle pilas usadas con pilas nuevas.
- Utilice solamente las pilas recomendadas en este manual o pilas equivalentes.
- Asegúrese siempre de que los polos positivo (+) y negativo (-) se orienten correctamente como se indica cerca del compartimiento de pilas.
- Retire las pilas tan pronto comiencen a mostrar cualquier signo de agotamiento de energía.
- No ponga en cortocircuito los terminales de pila.
- El producto no es para ser usado por niños menores de 3 años.
- Utilice solamente el adaptador de CA CASIO AD-5.
- El adaptador de CA no es un juguete.
- Asegúrese de desconectar el adaptador de CA antes de limpiar el producto.

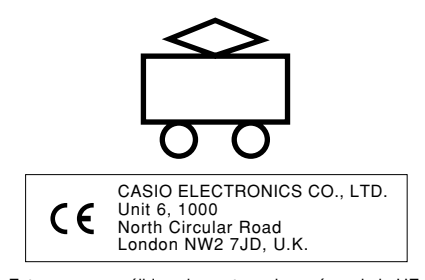

Esta marca es válida solamente en los países de la UE. Guarde toda información para referencia futura.

274B-E-032A

MA150\_s\_00.p65

Page 2

# Precauciones de seguridad

Muchas gracias por seleccionar un instrumento musical electrónico CASIO.

- Antes de usar el instrumento, asegúrese de leer cuidadosamente las instrucciones contenidas en este manual.
- Guarde toda información para tener como referencia futura.

### Símbolos I

En esta guía del usuario y sobre el producto propiamente dicho, se usan varios símbolos para asegurar que el producto sea usado de manera segura y correcta, y para evitar lesiones al usuario u otras personas, así como también daños a la propiedad. A continuación se muestran estos símbolos con sus significados.

# /!\ PELIGRO

Este símbolo indica información que, si es ignorado o se aplica incorrectamente, crea el peligro de muerte o serias lesiones personales.

#### ADVERTENCIA /!\

Esta indicación estipula la existencia de riesgos de muerte o lesiones serias, si el producto llega a operarse incorrectamente al ignorarse esta indicación.

# PRECAUCIÓN

Esta indicación estipula la existencia de riesgos de lesiones, así también como la posibilidad de que ocurran daños físicos, solamente si el producto se opera incorrectamente ignorándose esta indicación.

## Ejemplos de símbolos

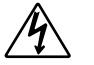

Este símbolo triangular ( $\triangle$ ) significa que el usuario debe tener cuidado. (El ejemplo de la izquierda indica precaución de descargas eléctricas.)

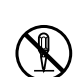

Este círculo con una línea atravesada (🛇) significa que la acción indicada no debe ser realizada. Las indicaciones dentro o cerca de este símbolo están específicamente prohibidos. (El ejemplo de la izquierda indica que el desarmado está prohibido.)

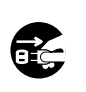

El punto negro () significa que la acción indicada debe ser realizada. Las indicaciones dentro de este símbolo son las acciones que están específicamente referidas para ser realizadas. (El ejemplo de la izquierda indica que el enchufe de alimentación debe ser desenchufado del tomacorriente.)

274B-E-033A

S-1

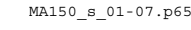

Page 1

# A PELIGRO

#### Pilas alcalinas

Si el fluido que fuga de las pilas alcalinas llega a ponerse en contacto con sus ojos, realice los pasos siguientes:

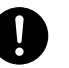

1. ¡No frote sus ojos! Enjuague con agua. 2. Comuníquese con su médico inmediatamente.

Dejando el fluido de pilas alcalinas en sus ojos puede ocasionar la pérdida de su vista.

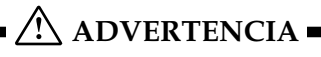

### Humo, olores anormales, sobrecalentamientos

El uso continuo del producto mientras está emitiendo humo u olores anormales, o mientras está sobrecalentado o presentando otras anormalidades, crea el riesgo de incendios y descargas eléctricas. Realice de inmediato los pasos siguientes.

- 1. Desactive la alimentación.
- 2. Si está usando el adaptador de CA para energizar el producto, desenchufe desde el tomacorriente.
- Comuníquese con su vendedor original o un proveedor de servicio CASIO autorizado.

## Adaptador de CA

El uso inadecuado del adaptador de CA crea el riesgo de incendios y descargas eléctricas. Asegúrese siempre de observar las precauciones siguientes.

- Asegúrese de usar solamente el adaptador de CA especificado para este producto.
- Utilice solamente una fuente de alimentación cuyo voltaje se encuentre dentro de los límites marcados en el adaptador de CA.
- No sobrecargue las tomas eléctricas ni los cables de extensión.

### Adaptador de CA

El uso inadecuado del cable eléctrico del adaptador de CA puede dañarlo o romperlo, creando el riesgo de incendios y descargas eléctricas. Asegúrese siempre de observar las precauciones siguientes.

- No coloque objetivos pesados sobre el cable ni lo exponga al calor.
- No trate de modificar el cable ni doblarlo excesivamente.
- No tuerza ni estire el cable.
- Si el cable eléctrico o enchufe llega a dañarse, comuníquese con su vendedor original o proveedor de servicio CASIO autorizado.

### Adaptador de CA

No toque el adaptador de CA mientras sus manos están mojadas. Haciéndolo crea el riesgo de descargas eléctricas.

#### **Pilas**

S-2

El uso inadecuado de las pilas puede ocasionar que tengan fugas resultando en daños a objetos cercanos, o que exploten, creando el riesgo de incendios y lesiones personales. Asegúrese siempre de observar las precauciones siguientes.

- No intente desarmar las pilas ni permita que se pongan en cortocircuito.
- No exponga las pilas al calor ni las descarte incinerándolas.

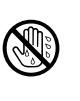

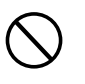

274B-E-034A

MA150 s 01-07.p65

Page 2

- No mezcle pilas usadas con pilas nuevas.
- No mezcle pilas de tipo diferentes.
- No cargue las pilas.
- Asegúrese de que los extremos positivo (+) y negativo (-) de las pilas se orienten correctamente.

#### No incinere el producto.

No tire el producto al fuego.

Haciéndolo puede ocasionar que explote, y crear el riesgo de incendios y lesiones personales.

#### Agua y objetos extraños

El agua, otros líquidos y objetos extraños (tales como objetos metálicos) que ingresan en el producto crean el riesgo de incendios y descargas eléctricas. Realice de inmediato los pasos siguientes.

- 1. Desactive la alimentación.
- 2. Si está usando el adaptador de CA para energizar el producto, desenchufe desde el tomacorriente.
- Comuníquese con su vendedor original o un proveedor de servicio CASIO autorizado.

### Desarmado y modificación

No intente desarmar este producto ni modificarlo de ninguna manera. Haciéndolo crea el riesgo de descargas eléctricas, lesiones por quemadura y otras lesiones personales. Deje toda inspección interna, ajuste y reparación que sea realizado por su vendedor original o un proveedor de servicio CASIO autorizado.

### Caída e impactos

El uso continuado de este producto después de que ha sido dañado al dejarlo caer o por impactos externos, crea el riesgo de incendios o descargas eléctricas. Realice de inmediato los pasos siguientes.

- 1. Desactive la alimentación.
- 2. Si está usando el adaptador de CA para energizar el producto, desenchufe desde el tomacorriente.
- 3. Comuníquese con su vendedor original o un proveedor de servicio CASIO autorizado.

#### **Bolsas plásticas**

No coloque las bolsas plásticas que vienen con el producto y sus accesorios sobre la cabeza, ni se lo lleve a la boca. Haciéndolo crea el riesgo de ocasionar sofocaciones.

Se requiere particular precaución en este asunto en la presencia de niños pequeños.

#### No se suba encima del producto.

Subiéndose encima del producto puede ocasionar que se vuelque o se dañe. Se requiere particular precaución en este asunto en la presencia de niños pequeños.

#### Ubicación

Evite ubicar el producto sobre una superficie inestable, o sobre una superficie sin uniformidad o cualquier otra ubicación inestable. Una superficie inestable puede ocasionar que el producto se caiga, creando el riesgo de lesiones personales.

274B-E-035A

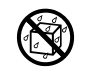

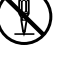

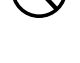

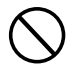

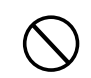

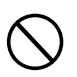

S-3

MA150\_s\_01-07.p65

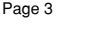

# A PRECAUCIÓN

### Adaptador de CA

El uso inadecuado del adaptador de CA crea el riesgo de incendios y descargas eléctricas. Asegúrese siempre de observar las precauciones siguientes.

- No ubique el cable eléctrico cerca de una estufa u otras fuentes de calor.
- No tire del cable cuando desenchufe desde el tomacorriente. Cuando desenchufe siempre tome del adaptador de CA.

#### Adaptador de CA

El uso inadecuado del adaptador de CA crea el riesgo de incendios y descargas eléctricas. Asegúrese siempre de observar las precauciones siguientes.

- Inserte el adaptador de CA en el tomacorriente en toda su extensión posible.
- Desenchufe el adaptador de CA durante tormentas con relámpagos o antes de salir de viaje o durante otra ausencia larga.
- Por lo menos una vez al año, desenchufe el adaptador de CA desde el tomacorriente, y limpie toda la suciedad que se acumula en el área alrededor de los contactos del enchufe.

#### Cambiando de lugar el producto

Antes de cambiar de lugar el producto, siempre desenchufe el adaptador de CA desde el tomacorriente y desconecte todos los otros cables y cables de conexión. Dejando los cables conectados crea el riesgo de daños a los cables, incendios y descargas eléctricas.

#### Limpieza

Antes de limpiar el producto, primero siempre desenchufe el adaptador de CA desde el tomacorriente. Dejando el adaptador de CA enchufado crea el riesgo de daños al adaptador de CA, incendios y descargas eléctricas.

#### Pilas

El uso inadecuado de las pilas puede ocasionar que tengan fugas del fluido, resultando en daños a objetos cercanos, o exploten creando el riesgo de incendios y lesiones personales. Asegúrese siempre de observar las precauciones siguientes.

- Utilice solamente las pilas especificadas para usarse con este producto.
- Retire las pilas desde el producto si tiene pensado no usarlo durante mucho tiempo.

#### Conectores

Conecte solamente los dispositivos y equipos especificados a los conectores del producto. La conexión de un dispositivo o equipo no especificado crea el riesgo de incendios y lesiones personales.

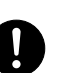

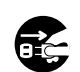

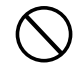

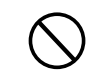

274B-E-036A

S-4

MA150 s 01-07.p65

Page 4

### Ubicación

Evite la ubicación del producto en los tipos de áreas siguientes. Tales ubicaciones crean el riesgo de incendios y descargas eléctricas.

- Areas expuestas a una humedad alta o gran cantidad de polvo.
- Cerca de áreas de preparación de comida, u otras áreas expuestas a humos de aceite.
- Cerca de equipos acondicionadores de aire, sobre una alfombra caliente, áreas expuestas a los rayos directos del sol, dentro de un automóvil estacionado a los rayos directos del sol, y en cualquier otra área expuesta a una temperatura muy alta.

#### Display

- No aplique presión sobre el panel LCD del display ni lo exponga a fuertes impactos. Haciéndolo ocasiona que el vidrio del panel LCD se raje, creando el peligro de lesiones personales.
- En caso de que el panel LCD se raje o rompa, no toque el líquido dentro del panel. El líquido del panel LCD puede ocasionar irritación de la piel.
- En caso de que el líquido del panel LCD se ponga en contacto con su boca, lave de inmediato su boca con agua y comuníquese de inmediato con su médico.
- En caso de que el líquido del panel LCD se ponga en contacto con sus ojos o piel, enjuague de inmediato con agua potable durante por lo menos 15 minutos y comuníquese de inmediato con su médico.

### Volumen del sonido

No escuche música en volúmenes muy altos durante largos períodos de tiempo. Esta precaución es especialmente importante cuando utiliza auriculares. Los ajustes de volumen muy altos pueden dañar su audición.

### **Objetos pesados**

No coloque objetos pesados sobre la parte superior del producto. Haciéndolo puede ocasionar que el producto se vuelque o el objeto se caiga del mismo, creando el riesgo de lesiones personales.

MA150\_s\_01-07.p65

274B-E-037A

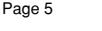

S-5

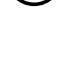

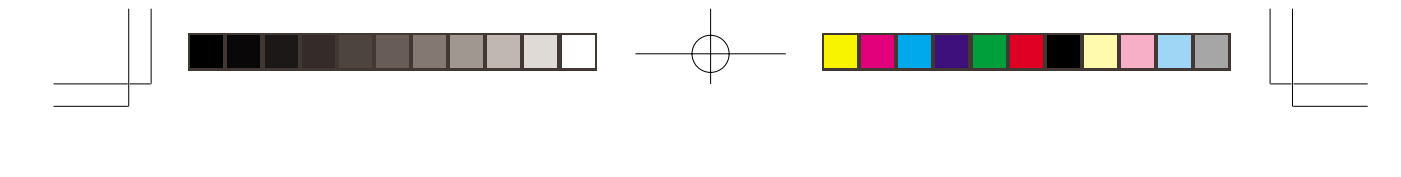

## = ¡IMPORTANTE! =

Cambie rápidamente las pilas o utilice el adaptador de CA siempre que observe cualquiera de los síntomas siguientes.

- El instrumento no se activa.
- Presentación que está parpadeando, oscura o difícil de leer.
- Volumen de altavoz/auricular anormalmente bajo.
- · Salida de sonido distorsionada.
- Interrupción ocasional de sonido cuando se ejecuta en volúmenes altos.
- Falla de alimentación repentina cuando se ejecuta en volúmenes altos.
- Parpadeo u oscurecimiento de la presentación cuando se ejecuta en volúmenes altos.
- La salida de sonido continúa aun después de soltar una tecla.
- Un sonido que es totalmente diferente del que se selecciona.
- Ejecución del banco de canciones y patrón de ritmo anormal.

S-6

274B-E-038A

MA150\_s\_01-07.p65

Page 6

# Indice

| ······································                                                                                                    |
|----------------------------------------------------------------------------------------------------|
| Indice S-7                                                                                                    |
| Guía general S-8                                                                                                    |
| Fuente de alimentación S-10                                                                                                    |
| Manipulación de las pilas S-10                                                                                                    |
| Usando el adaptador de CA S-11                                                                                                    |
| Conexiones S-12                                                                                                    |
| Toma PHONES/OUTPUT S-12                                                                                                    |
| Accesorios y opciones S-12                                                                                                    |
| Ejecutando el teclado S-13                                                                                                    |
|                                                                                                    |
| Ejecutando las melodías de<br>demostraciónS-13                                                                                                    |
| Ejecutando las melodías de<br>demostraciónS-13<br>Seleccionando un sonidoS-14                                                                                                    |
| Ejecutando las melodías de<br>demostraciónS-13<br>Seleccionando un sonidoS-14<br>Seleccionando un ritmoS-15                                                                                                    |
| Ejecutando las melodías de<br>demostraciónS-13<br>Seleccionando un sonidoS-14<br>Seleccionando un ritmoS-15<br>Usando el acompañamiento<br>automáticoS-16                                                                                                    |
| Ejecutando las melodías de<br>demostraciónS-13<br>Seleccionando un sonidoS-14<br>Seleccionando un ritmoS-15<br>Usando el acompañamiento<br>automáticoS-16<br>Usando el inicio sincronizadoS-18                                                                                     |
| Ejecutando las melodías de<br>demostraciónS-13<br>Seleccionando un sonidoS-14<br>Seleccionando un ritmoS-15<br>Usando el acompañamiento<br>automáticoS-16<br>Usando el inicio sincronizadoS-18<br>Insertando un relleno de ritmoS-18                                               |
| Ejecutando las melodías de<br>demostración S-13<br>Seleccionando un sonido S-14<br>Seleccionando un ritmo S-15<br>Usando el acompañamiento<br>automático S-16<br>Usando el inicio sincronizado S-18<br>Insertando un relleno de ritmo S-18<br>Usando el preajuste en un toque S-19 |

| Ejecutando las melodías del<br>banco de canciones S-20                                      |
|---------------------------------------------------------------------------------------------|
| Seleccionando una melodía del banco de canciones S-20                                       |
| Usando las melodías del banco<br>de canciones para la práctica<br>(lección de 3 pasos) S-21 |
| Usando el paso 1 S-21                                                                       |
| Usando los pasos 2 y 3 S-22                                                                 |
| Otras funciones S-23                                                                        |
| Activando el metrónomo S-23                                                                 |
| Usando Sustain S-23                                                                         |
| Pulsadores de percusión S-24                                                                |
| Transposición S-24                                                                          |
| Usando la MIDI S-25                                                                         |
| ¿Qué es la MIDI? S-25                                                                       |
| Usando la MIDI S-25                                                                         |
| Solución de problemas S-26                                                                  |
| Especificaciones S-28                                                                       |
| Cuidado de su teclado S-29                                                                  |
| Apéndice A-1                                                                                |
| Lista de ritmos A-1                                                                         |
| Lista del banco de canciones A-1                                                            |
| Cuadros de acordes Fingered A-2                                                             |
|                                                                                             |

MIDI Implementation Chart

S-7

274B-E-039A

MA150\_s\_01-07.p65

\_\_\_\_\_

Page 7

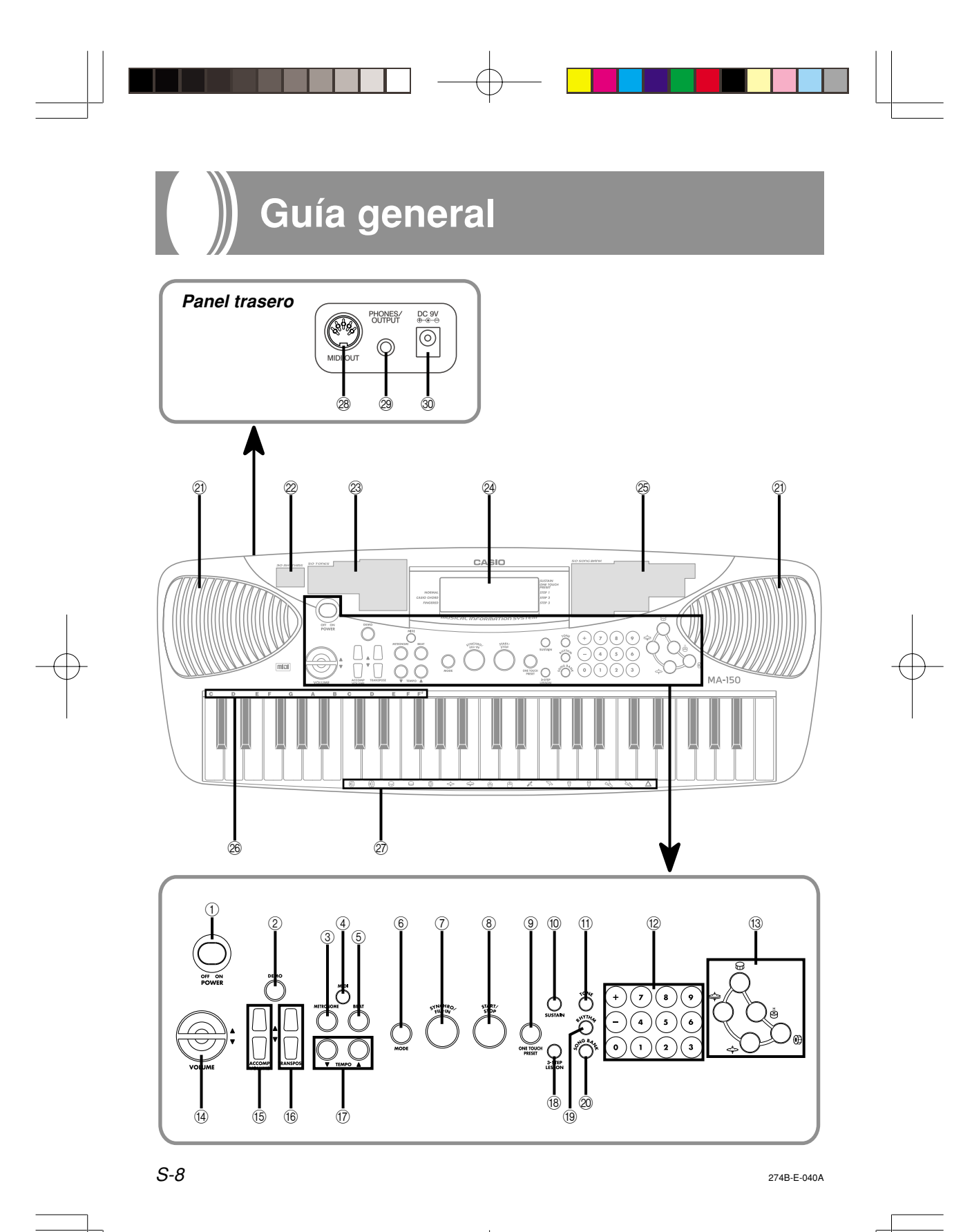

MA150\_s\_08-14.p65

Page 8

- ① Interruptor POWER
- ② Botón DEMO
- ③ Botón METRONOME
- ④ Botón MIDI
- ⑤ Botón BEAT
- 6 Botón MODE
- 7 Botón SYNCHRO/FILL-IN
- (8) Botón START/STOP
- (9) Botón ONE TOUCH PRESET
- 10 Botón SUSTAIN
- (1) Botón TONE
- 12 Botones numéricos
- (13) Pulsadores de percusión
- Botones VOLUME
- 15 Botones ACCOMP VOLUME

**16 Botones TRANSPOSE** 

- ⑦ Botones TEMPO
- 18 Botón 3-STEP LESSON
- (19) Botón RHYTHM
- 2 Botón SONG BANK
- (21) Altavoces
- 2 Lista de ritmos
- 23 Lista de sonidos
- 24 Display
- 25 Lista del banco de canciones
- 26 Nombres de acordes
- 27 Lista de instrumentos de percusión
- 28 Terminal MIDI OUT
- 29 Toma PHONES/OUTPUT
- 30 Toma DC 9V

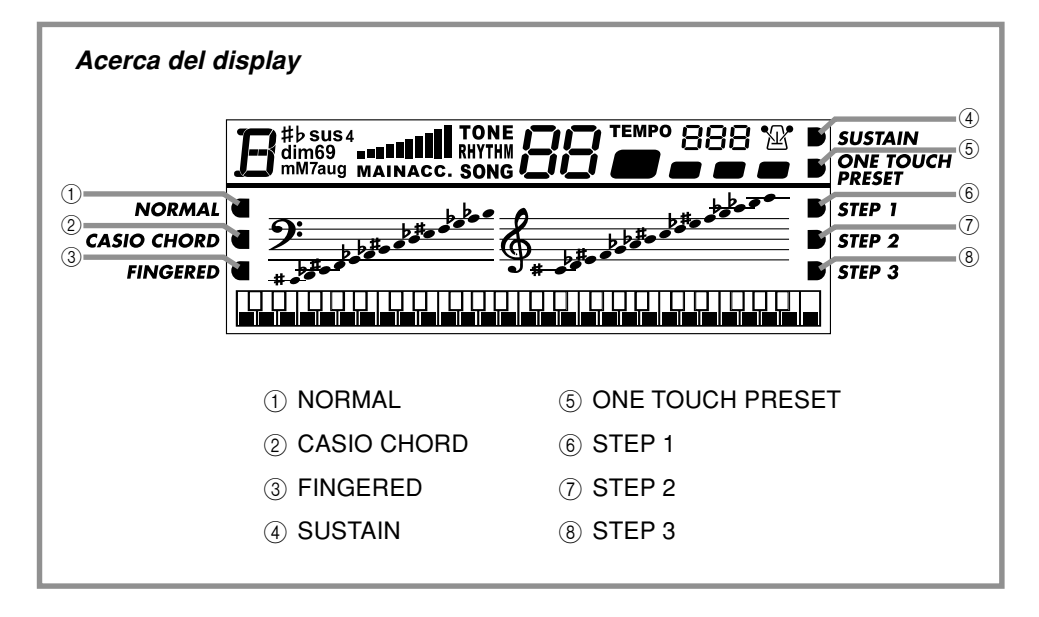

274B-E-041A

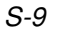

MA150\_s\_08-14.p65

Page 9

# ) Fuente de alimentación

Este teclado puede energizarse mediante corriente eléctrica desde un tomacorriente de pared normal (usando el adaptador de CA especificado) o mediante pilas.

Asegúrese siempre de desactivar la alimentación del teclado cuando no lo use.

# Manipulación de las pilas

Asegúrese siempre de desactivar la alimentación del teclado cuando coloca o cambia las pilas.

## Para colocar las pilas

- **1.** Retire la cubierta del compartimiento de pilas.
- 2. Coloque las 6 pilas de tamaño C en el compartimiento de pilas.
  - Asegúrese de que los polos positivo (+) y negativo (-) se orientan correctamente.

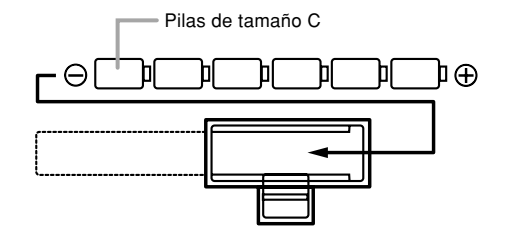

 Inserte las lengüetas de la cubierta del compartimiento de pilas en los orificios provistos y cierre la cubierta.

El teclado puede no funcionar correctamente si coloca o cambia las pilas con la alimentación activada. Si esto llega a ocurrir, desactivando la alimentación del teclado y luego volviendo a activar de nuevo deberá retornar el funcionamiento a su condición normal.

# IInformación importante acerca

## de las pilas

- A continuación se indica la duración aproximada de los diferentes tipos de pilas.
   Pials de manganeso ............5 horas\*
  - \* El valor anterior es la duración de pila estándar a temperatura normal, con el volumen del teclado al ajuste medio. Las temperaturas extremas o ejecutando en un ajuste de volumen muy alto pueden acortar la duración de las pilas.
- Cualquiera de los síntomas siguientes indica alimentación de pila baja. Cambie las pilas tan pronto como sea posible siempre que observe cualquiera de los fenómenos siguientes.
  - El instrumento no se activa.
  - Presentación que está parpadeando, oscura o difícil de leer.
  - Volumen de altavoz/auricular anormalmente bajo.
  - Salida de sonido distorsionada.
  - Interrupción ocasional de sonido cuando se ejecuta en volúmenes altos.
  - Falla de alimentación repentina cuando se ejecuta en volúmenes altos.
  - Parpadeo u oscurecimiento de la presentación cuando se ejecuta en volúmenes altos.
  - La salida de sonido continúa aun después de soltar una tecla.
  - Un sonido que es totalmente diferente del que se selecciona.
  - Éjecución del banco de canciones y patrón de ritmo anormal.

S-10

## ADVERTENCIA

El uso inadecuado de las pilas puede ocasionar que tengan fugas resultando en daños a objetos cercanos, o que exploten, creando el riesgo de incendios y lesiones personales. Asegúrese siempre de observar las precauciones siguientes:

- No intente desarmar las pilas ni permita que se pongan en cortocircuito.
- No exponga las pilas al calor ni las descarte incinerándolas.
- No mezcle pilas usadas con pilas nuevas.
- No mezcle pilas de tipo diferentes.
- · No cargue las pilas.
- Asegúrese de que los extremos positivo (+) y negativo (-) de las pilas se orienten correctamente.

## A PRECAUCIÓN

El uso inadecuado de las pilas puede ocasionar que tengan fugas del fluido, resultando en daños a objetos cercanos, o exploten creando el riesgo de incendios y lesiones personales. Asegúrese siempre de observar las precauciones siguientes:

- Utilice solamente las pilas especificadas para usarse con este producto.
- Retire las pilas desde el producto si tiene pensado no usarlo durante mucho tiempo.

# Usando el adaptador de CA

Asegúrese de usar solamente el adaptador de CA especificado para este teclado.

#### Adaptador de CA especificado: AD-5

#### [Panel trasero]

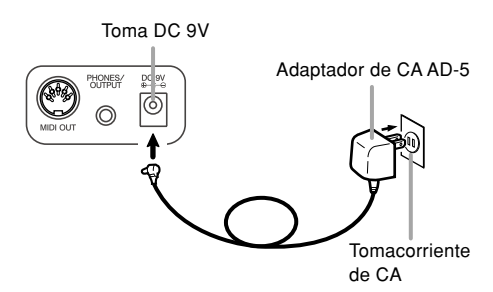

Tenga en cuenta también las siguientes advertencias y precauciones importantes cuando use el adaptador de CA.

#### 274B-E-043A

#### ADVERTENCIA El uso inadecuado del adaptador de CA crea el riasgo de incendios y descargas eléctricas

riesgo de incendios y descargas eléctricas. Asegúrese siempre de observar las precauciones siguientes.

- Asegúrese de usar solamente el adaptador de CA especificado para este producto.
- Utilice solamente una fuente de alimentación cuyo voltaje se encuentre dentro de los límites marcados en el adaptador de CA.
- No sobrecargue las tomas eléctricas ni los cables de extensión.
- No coloque objetivos pesados sobre el cable ni lo exponga al calor.
- No trate de modificar el cable ni doblarlo excesivamente.
- · No tuerza ni estire el cable.
- Si el cable eléctrico o enchufe llega a dañarse, comuníquese con su vendedor original o proveedor de servicio CASIO autorizado.
- No toque el adaptador de CA mientras sus manos están mojadas.
   Haciéndolo crea el riesgo de descargas eléctricas.

## A PRECAUCIÓN

El uso inadecuado del adaptador de CA crea el riesgo de incendios y descargas eléctricas. Asegúrese siempre de observar las precauciones siguientes.

- No ubique el cable eléctrico cerca de una estufa u otras fuentes de calor.
- No tire del cable cuando desenchufe desde el tomacorriente. Cuando desenchufe siempre tome del adaptador de CA.
- Inserte el adaptador de CA en el tomacorriente en toda su extensión posible.
- Desenchufe el adaptador de CA durante tormentas con relámpagos o antes de salir de viaje o durante otra ausencia larga.
- Por lo menos una vez al año, desenchufe el adaptador de CA desde el tomacorriente, y limpie toda la suciedad que se acumula en el área alrededor de los contactos del enchufe.

#### \_\_\_\_ ¡IMPORTANTE! \_\_

- Asegúrese de que el teclado está desactivado antes de conectar o desconectar el adaptador de CA.
- Usando el adaptador de CA durante un período largo de tiempo puede ocasionar de que se caliente. Esto es normal y no indica ninguna falla de funcionamiento.

S-11

Page 11

# Conexiones

# Toma PHONES/OUTPUT

Antes de conectar auriculares u otro equipo estéreo, asegúrese primero de disminuir los ajustes de volumen del teclado y equipo conectado. Luego puede ajustar al nivel deseado una vez que complete las conexiones.

#### [Panel trasero]

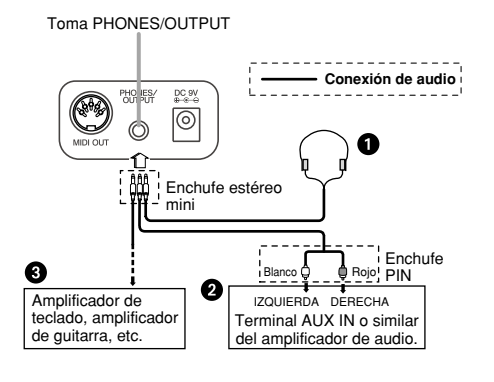

## Conexión de auriculares (Figura 1)

Conectando los auriculares corta la salida de los altavoces incorporados del teclado, de modo que puede tocar aun tarde durante la noche sin molestar a nadie.

### Equipo de audio (Figura 2)

Conecte el teclado a un equipo de audio usando un cable de conexión disponible comercialmente con un enchufe mini en un extremo y dos enchufes PIN en el otro extremo. Tenga en cuenta que el enchufe mini que conecta al teclado debe ser un enchufe estéreo, de otro modo solamente podrá generar uno solo de los canales estéreo. En esta configuración, normalmente ajuste el selector de entrada del equipo de audio al terminal (usualmente marcado AUX IN o similar) en donde se conecta el cable del teclado. Para los detalles completos vea la documentación para el usuario que viene con el equipo de audio.

#### Amplificador de instrumento musical (Figura 3)

Para conectar el teclado a un amplificador de instrumento musical, utilice un cable\* de conexión disponible comercialmente.

\* Asegúrese de usar un cable de conexión que tenga un enchufe estéreo mini en el extremo que conecta al teclado, y un conector que proporcione una entrada de canal doble (izquierda y derecha) al amplificador al que está conectando. Un tipo de conector erróneo en cualquier extremo puede ocasionar la pérdida de uno de los canales estéreo.

Cuando se conecta a un amplificador de instrumento musical, ajuste el volumen del teclado a un nivel relativamente bajo y realice los ajustes de volumen usando los controles del amplificador.

#### [Ejemplo de conexión]

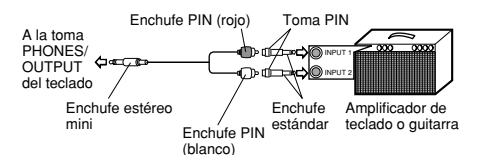

#### ∎ NOTA

 También se puede conectar el terminal MIDI del teclado a una computadora o secuenciador. Para los detalles vea la sección titulada "Usando la MIDI" en la página S-25.

# Accesorios y opciones

Utilice solamente los accesorios y opciones especificados para este teclado. El uso de ítemes no autorizados crea el peligro de incendios, descargas eléctricas y lesiones personales.

## S-12

274B-E-044A

MA150\_s\_08-14.p65

Page 12

# Ejecutando el teclado

 Ajuste el interruptor POWER a "ON" para activar la alimentación.

- 2. Utilice los botones VOLUME para ajustar el nivel de volumen.
  - Presione [▲] para elevar el volumen y
     [▼] para disminuirlo.
  - El valor "MAIN" (volumen principal) sobre el display indica el nivel de volumen actual.
  - Puede ajustar el volumen principal a uno de los 11 niveles, desde 0 a 10.

**3.** Ahora trate de ejecutar algo sobre el teclado.

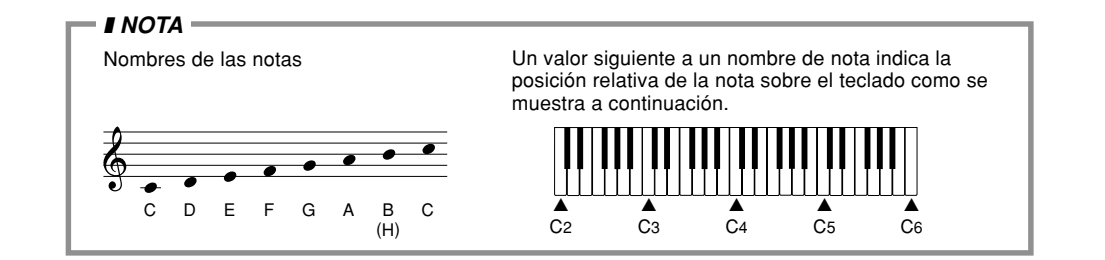

# Ejecutando las melodías de demostración

- Presione el botón DEMO. Esto inicia la reproducción de las melodías de demostración en secuencia, comenzando desde la melodía actualmente seleccionada.
  - Presione de nuevo el botón DEMO para parar la ejecución de la melodía de demostración.

274B-E-045A

S-13

MA150\_s\_08-14.p65

Page 13

# Seleccionando un sonido

Puede seleccionar desde 50 sonidos incorporados. Una lista de sonidos sobre la consola le muestra los nombres y números de todos los sonidos.

- **1.** Presione el botón TONE.
  - Esto ocasiona que "TONE" aparezca sobre el display, junto con el número del sonido seleccionado actualmente.
- Busque el sonido que desea en la lista de sonidos, y luego utilice los botones numéricos para ingresar el número de dos dígitos.
  - Para seleccionar "06 MARIMBA", por ejemplo, presione [0] y luego [6].
  - También puede utilizar los botones + (más alto) y – (más bajo), para cambiar el número de sonido visualizado.

 Después de seleccionar el sonido, ejecute algo sobre el teclado para escuchar cómo es que suena.

### ∎ NOTA

- El ajuste inicial fijado por omisión cuando activa la alimentación es "00 GRAND PIANO".
- Este teclado tiene una polifonía de 8 notas, lo cual significa que puede ejecutar ocho notas al mismo tiempo.
- Cuando se selecciona el sonido "49 PERCUSSION", las teclas del teclado se asignan a los sonidos de percusión mostrados en la ilustración siguiente.

| Tecla del<br>teclado | _            | Nombre           | Pulsador de<br>percusión | Tecla del<br>teclado | _        | Nombre        | Pulsador de<br>percusión |
|----------------------|--------------|------------------|--------------------------|----------------------|----------|---------------|--------------------------|
| C3                   | 0)           | BASS DRUM 1      | 0                        | D4                   |          | LOW TOM       |                          |
| D3                   | 0)           | BASS DRUM 2      |                          | E4                   | ×        | CLAVES        |                          |
| E3                   | $\mathbb{Q}$ | ACOUSTIC SNARE 1 | 0                        | F4                   | ¢2       | RIDE CYMBAL   |                          |
| F3                   | 0            | ACOUSTIC SNARE 2 |                          | G4                   | ð        | HIGH CONGA    |                          |
| G3                   |              | TAMBOURINE       |                          | A4                   | 9        | LOW CONGA     |                          |
| A3                   | ¢            | CLOSED HI-HAT    | 0                        | B4                   | Å,       | HIGH AGOGO    |                          |
| B3                   | ф            | OPEN HI-HAT      | 0                        | C5                   | <b>J</b> | LOW AGOGO     |                          |
| C4                   | Ξ            | HIGH TOM         | 0                        | D5                   | Δ        | MUTE TRIANGLE |                          |

S-14

274B-E-046A

MA150\_s\_08-14.p65

Page 14

# Seleccionando un ritmo

Puede seleccionar desde 30 ritmos. Para informarse acerca de qué ritmos se encuentran disponibles, vea la lista de ritmos al final de este manual (página A-1).

- Presione el botón RHYTHM.
  - Esto ocasiona que aparezca "RHYTHM" sobre el display, junto con el número de ritmo seleccionado actualmente.
- 2. Busque el ritmo que desea en la "Lista de ritmos" en la página A-1, y luego utilice los botones numéricos para ingresar su número correspondiente de dos dígitos.
  - Para seleccionar "02 DANCE", por ejemplo, presione [0] y luego [2].
  - También puede utilizar los botones + (más alto) y – (más bajo) para cambiar el número de ritmo visualizado.
- Presione el botón START/STOP para iniciar el ritmo seleccionado actualmente.
- Utilice los botones [▲] y [▼] de TEMPO para ajustar la velocidad del ritmo.
  - Puede ajustar el valor del tempo en la gama de 40 a 240.
  - Para retornar el ajuste de tempo al valor inicial fijado por omisión para el ritmo seleccionado, presione los botones [▲] y [▼] de TEMPO.
- Presione de nuevo el botón START/ STOP para parar la ejecución de ritmo.

# Ajustes iniciales de tempo fijados por omisión

Las siguientes son las reglas que gobiernan los ajustes iniciales de tempo fijados por omisión de los ritmos incorporados.

- Cada ritmo tiene un ajuste inicial de tempo fijado por omisión que se adecúa mejor con el ritmo.
- Cambiando el ritmo seleccionado mientras la ejecución de ritmo está detenida, cambia automáticamente el ajuste de tempo a los ajustes iniciales por omisión para el ritmo seleccionado nuevo.
- Cambiando el ritmo seleccionado mientras el ritmo se está ejecutando cambia el ritmo sin cambiar el ajuste de tempo. Si One-Touch Preset (preajuste en un toque) está activado (página S-19), el ajuste de tempo es siempre cambiado con la selección de un ritmo diferente, sin tener en cuenta de si el ritmo se está ejecutando o no.

274B-E-047A

S-15

MA150 s 15-22.p65

Page 15

# Usando el acompañamiento automático

Las 19 teclas (C2 a la F<sup>‡</sup>3) sobre la parte más izquierda del teclado son las teclas del "teclado de acompañamiento automático". Presionando las teclas del teclado de acompañamiento automático ejecuta los acordes marcados sobre las mismas.

### ∎ PREPARACIÓN

- Seleccione el ritmo que desea usar y ajuste el tempo.
- Utilice el botón MODE para hacer un ciclo a través de las opciones de acompañamientos disponibles hasta que el indicador CASIO CHORD o FINGERED se muestre sobre el display.
  - A cada presión del botón MODE realiza un ciclo a través de las opciones de acompañamiento en la secuencia mostrada a continuación.

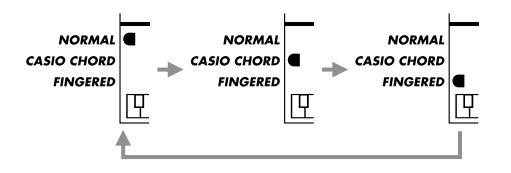

- 2. Presione el botón START/STOP para iniciar el ritmo.
- Intente ejecutar un acorde sobre el teclado de acompañamiento automático.
  - La manera en que ejecuta los acordes depende en el modo de acompañamiento automático que selecciona en el paso 1 anterior. Para los detalles, vea la parte titulada "CASIO CHORD" y "FINGERED", a continuación.

4. Para desactivar el acompañamiento automático (de manera que las teclas del teclado de acompañamiento automático ejecuten normalmente), utilice el botón MODE para seleccionar NORMAL.

# **CASIO CHORD**

Este método de ejecución de acordes permite que cualquiera pueda ejecutar acordes fácilmente, sin necesidad de tener conocimientos musicales o previa experiencia. A continuación se describe el "teclado de acompañamiento" CASIO CHORD y el "teclado de melodía", y le indica cómo ejecutar los acordes CASIO CHORD.

## Teclado de acompañamiento CASIO CHORD y teclado de melodía

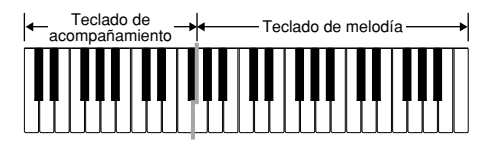

## **I** ¡IMPORTANTE!

 El teclado de acompañamiento puede usarse para tocar solamente los acordes. No se producirán sonidos si intenta ejecutar solamente las notas melódicas sobre el teclado de acompañamiento.

274B-E-048A

S-16

MA150\_s\_15-22.p65

Page 16

## Tipos de acordes

El acompañamiento CASIO CHORD le permite ejecutar cuatro tipos de acordes con un uso mínimo de los dedos.

| Tipos de acordes                                                                                                    | Ejemplo               |
|----------------------------------------------------------------------------------------------------|-----------------------|
| Acordes mayores<br>Los nombres de los<br>acordes están<br>marcados sobre las<br>teclas del teclado de<br>acompañamiento. Al<br>presionar cualquier<br>tecla simple ejecuta el<br>acorde cuyo nombre<br>se encuentra marcado<br>encima de la<br>misma. Tenga en<br>cuenta que los acordes<br>producidos cuando<br>presiona un teclado de<br>acompañamiento no<br>cambia de octava, sin<br>tener en cuenta qué<br>tecla se usa para<br>ejecutarla. |                       |
| Acordes menores (m)<br>Para ejecutar un<br>acorde menor<br>mantenga una tecla de<br>acorde mayor<br>presionada, y presione<br>cualquier otra tecla<br>del teclado de<br>acompañamiento<br>ubicada a la derecha<br>de la tecla de acorde<br>mayor.                                                                                                    | DO menor (Cm)         |
| Acordes en séptima (7)<br>Para ejecutar un<br>acorde en séptima<br>mantenga la tecla de<br>acorde mayor<br>presionada, y presione<br>cualquiera de las otras<br>dos teclas del teclado<br>de acompañamiento<br>ubicadas a la derecha<br>de la tecla de acorde<br>mayor.                                                                                                    | DO en séptima<br>(C7) |

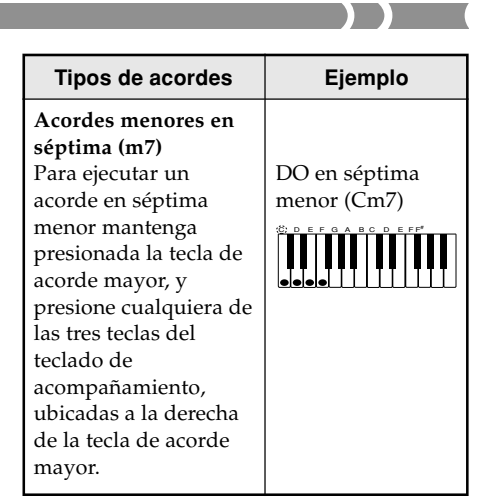

#### ∎ NOTA

 Cuando se ejecutan acordes en séptimas o menores, no habrá diferencia si presiona una tecla blanca o negra a la derecha de una tecla de acorde mayor.

## FINGERED

FINGERED le proporciona un total de 12 tipos de acordes diferentes. A continuación se describe el "teclado de acompañamiento" FINGERED y el "teclado de melodía", y se indica cómo ejecutar un acorde de nota fundamental DO usando FINGERED.

## Teclado de acompañamiento FINGERED y teclado de melodía

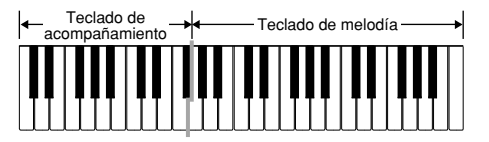

#### **I** *¡IMPORTANTE!*

 El teclado de acompañamiento puede usarse para tocar solamente los acordes. No se producirán sonidos si intenta ejecutar solamente las notas melódicas sobre el teclado de acompañamiento.

## S-17

MA150 s 15-22.p65

274B-E-049A

Page 17

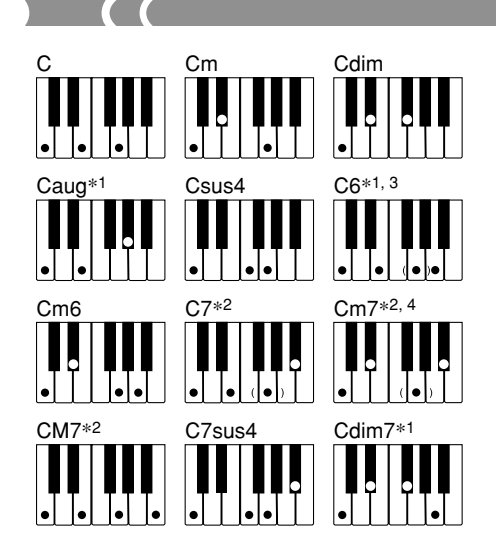

Para los detalles en la ejecución de los acordes con otras notas fundamentales, vea el "Cuadro de acordes Fingered" en la página A-2.

- \*1: No puede usarse la digitación invertida. La más baja no es la nota fundamental.
- \*2: El mismo acorde puede ejecutarse sin presionar la 5ta. en SOL.
- \*3: El mismo acorde puede ejecutarse sin presionar la 3ra. en MI.
- \*4: La primera inversión no es soportada, pero se dispone en la segunda y tercera inversiones.

### ∎ NOTA

- Excepto para los acordes especificados en la nota\*1 anterior, las digitaciones invertidas (es decir ejecutando MI-SOL-DO o SOL-DO-MI en lugar de DO-MI-SOL) produce los mismos acordes como la digitación estándar.
- Excepto en lo especificado en la nota\*2 y nota\*3 anterior, se deben presionar todas las teclas que componen un acorde. Si se omite la presión de aun una sola tecla no se ejecutará el acorde FINGERED deseado.

# Usando el inicio sincronizado

Cuando el inicio sincronizado está activado, se inicia la ejecución de ritmo desde el punto en que ejecuta algo sobre el teclado.

### ∎ PREPARACIÓN

- · Seleccione un ritmo y ajuste su tempo.
- Seleccione el modo de acompañamiento que desea usar.
  - **1.** Presione el botón SYNCHRO/FILL-IN.
    - Esto ocasiona que aparezca un punto negro sobre el display bajo el indicador del tempo. El punto negro indica que el inicio sincronizado está activado.
  - **2.** Ejecute un acorde sobre el teclado de acompañamiento.
    - El patrón de ritmo comienza a ejecutarse automáticamente tan pronto se ejecuta un acorde.

#### ∎ NOTA

 Si ajusta el modo a NORMAL, solamente se ejecuta el ritmo (sin un acorde), cuando ejecuta sobre el teclado.

# Insertando un relleno de ritmo

Un "relleno" es un cambio momentáneo del patrón de ritmo.

- Mientras el ritmo se está ejecutando, presione el botón SYNCHRO/FILL-IN.
  - Esto inserta el patrón de relleno, seguido por un retorno al patrón de ritmo normal desde el compás siguiente.
  - Para insertar un relleno largo, mantenga presionado el botón SYNCHRO/FILL-IN. El patrón de relleno continuará ejecutándose en tanto mantiene presionado el botón.

#### 274B-E-050A

S-18

MA150\_s\_15-22.p65

Page 18

# Usando el preajuste en un toque

La función preajuste en un toque realiza automáticamente los ajustes de sonido y tempo que sean los más adecuados para el patrón de ritmo que selecciona.

- **1.** Presione el botón RHYTHM.
- 2. Ingrese el número de dos dígitos del ritmo que desea usar.
- **3.** Presione el botón ONE TOUCH PRESET.
  - Esto ocasiona que el indicador ONE TOUCH PRESET aparezca sobre display.
  - Este teclado ajusta automáticamente el sonido y tempo de acuerdo con el ritmo que selecciona.
  - Si desea ver el ajuste de sonido, presione el botón TONE.
- **4.** Inicie el ritmo y ejecute algo sobre el teclado.
  - Cambiando a un ritmo diferente mientras el preajuste en un toque está activado, también ocasiona que el ajuste de sonido y tempo cambien de acuerdo a ello.
- Para desactivar el preajuste en un toque, presione de nuevo el botón ONE TOUCH PRESET, de manera que el indicador ONE TOUCH PRESET no se encuentre sobre el display.

# Ajustando el volumen de acompañamiento

Puede ajustar el volumen del acompañamiento independientemente de las notas que ejecuta sobre el teclado.

- Utilice los botones ACCOMP VOLUME para ajustar el nivel de volumen del acompañamiento.
  - Presione [▲] para elevar el volumen y
     [▼] para disminuirlo.
  - El valor "ACC." (volumen de acompañamiento) sobre el display, indica el nivel de volumen del acompañamiento actual.
  - Puede ajustar el volumen de acompañamiento a uno de los 11 niveles, de 0 a 10.

274B-E-051A

S-19

MA150\_s\_15-22.p65

# Ejecutando las melodías del banco de canciones

Una selección de 50 melodías del banco de canciones incorporado, se disponen para la reproducción y práctica. Una lista del banco de canciones sobre la consola muestra los nombres y números de las melodías del banco de canciones.

## ∎ NOTA

 Los nombres de los números de sonido 45 al 49, no están marcados sobre la consola del teclado. Para mayor información vea la parte titulada "Lista del banco de canciones" en la página A-1 de este manual.

# Seleccionando una melodía del banco de canciones

- **1.** Presione el botón SONG BANK.
  - Esto ocasiona que "SONG" aparezca sobre el display, junto con el número de la melodía del banco de canciones seleccionado actualmente.
- Busque la melodía que desea en la lista del banco de canciones, y luego utilice los botones numéricos para ingresar su número de dos dígitos.
  - También puede utilizar los botones + (más alto) y – (más bajo) para cambiar el número de melodía visualizado.
- Presione el botón START/STOP para iniciar la ejecución de la melodía del banco de canciones.
  - La imagen de un pentagrama aparece en el centro del display, indicando las notas a medida que se ejecutan.
  - El teclado gráfico a lo largo de la parte inferior del display indica las teclas del teclado a medida que se ejecutan.

- Un punto negro debajo del indicador de tempo destella en sincronización con el tiempo.
- El nombre del acorde que se está ejecutando actualmente, se muestra en la esquina izquierda superior del display.
- 4. Para ajustar el tempo de ejecución de una melodía del banco de canciones, puede utilizar los botones TEMPO.
- Presione de nuevo el botón START/ STOP para parar la ejecución de la melodía del banco de canciones.

## ∎ NOTA

• El ajuste inicial fijado por omisión cuando activa la alimentación es "00 CANON (PACHELBEL)".

274B-E-052A

MA150 s 15-22.065

S-20

Page 20

# Usando las melodías del banco de canciones para la práctica (lección de 3 pasos)

La lección de 3 pasos le facilita el aprendizaje de las melodías del banco de canciones. Puede aprender a ejecutar las melodías viendo los indicadores de guía que aparecen sobre el display. En el paso 1 aprende la sincronización de las notas, en el paso 2 ejecuta en su propia velocidad, y finalmente en el paso 3 puede ejecutar en conjunto en su velocidad normal.

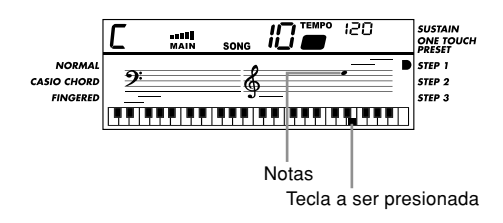

- Paso 1: En este paso, aprende la sincronización de las notas. Presionando cualquier tecla del teclado ejecuta la nota de melodía correcta, en conjunto con el acompañamiento.
- Paso 2: En este paso, aprende las teclas correctas del teclado que necesita presionar. El display del pentagrama y teclado gráfico sobre la pantalla, le muestra las notas y las teclas que necesita presionar para ejecutar. Puede tocar en su propia velocidad, aun si es muy lenta. Los indicadores sobre la pantalla y el acompañamiento esperan hasta que ejecute la nota correcta.
- Paso 3: En este paso, ejecuta en conjunto a una velocidad regular. Los indicadores de la guía sobre la pantalla y acompañamiento, cambian a la velocidad normal, sin esperar que ejecute la nota correcta.

# Usando el paso 1

 Presione el botón SONG BANK, y luego utilice el botón 3-STEP LESSON para realizar un ciclo a través de los pasos de la lección de 3 pasos, hasta que el indicador del paso 1 aparezca sobre el display.

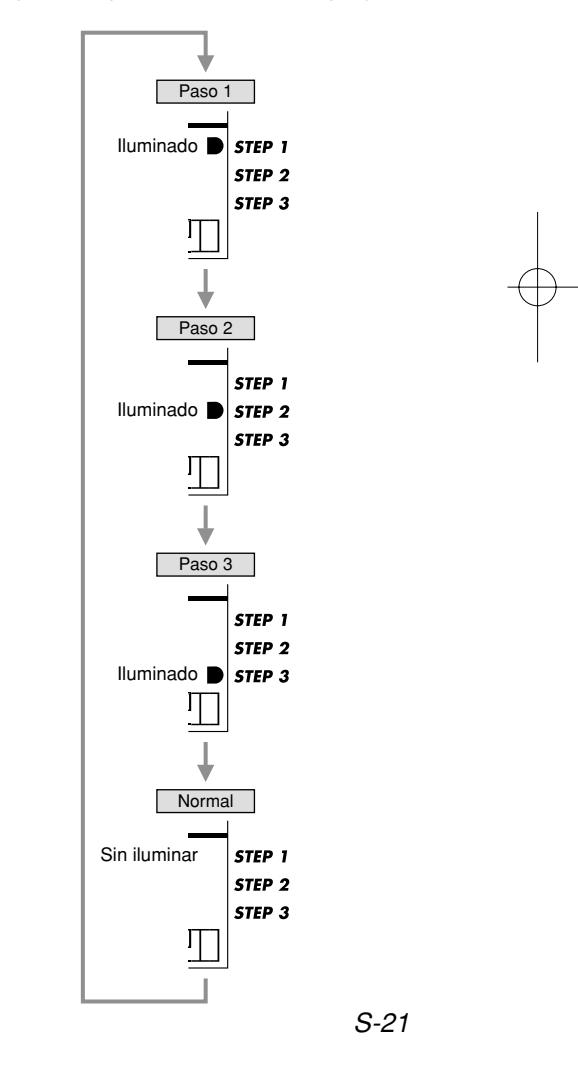

274B-E-053A

MA150\_s\_15-22.p65

- Busque la melodía del banco de canciones que desea en la "Lista del banco de canciones", y luego ingrese su número de melodía de dos dígitos.
- **3.** Presione el botón START/STOP.
  - Esto inicia la ejecución de la melodía del banco de canciones. Cuando la ejecución llega al punto en donde debe tocarse la primera nota de la melodía, la tecla que debe presionar se indica en el teclado sobre la pantalla, y la nota que debe ejecutar se indica en el pentagrama sobre la pantalla. En este momento, la reproducción realiza una pausa y espera al acompañamiento, esperando que ejecute la primera nota. Presione la tecla indicada para iniciar la sesión de práctica.
  - La ejecución de la melodía se reanuda tan pronto presiona la tecla de teclado indicada. Cuando la ejecución alcanza la melodía siguiente, el acompañamiento realiza de nuevo una pausa, y el teclado sobre la pantalla y pentagrama le indican la nota que debe tocar. Aun si comete una equivocación y presiona una tecla equivocada, el teclado ejecuta la nota correcta.
- Para parar la sesión de práctica, presione START/STOP o el botón 3-STEP LESSON.
  - Al presionar el botón 3-STEP LESSON para parar la sesión de práctica, también selecciona el paso siguiente (paso 2 en este ejemplo). En este punto puede iniciar una sesión de práctica con el paso 2, si así lo desea.
- 5. Para desactivar la lección de 3 pasos, presione el botón 3-STEP LESSON, hasta que no haya un indicador en el área de indicador de lección de 3 pasos.

# Usando los pasos 2 y 3

En el paso 1 del procedimiento anterior, utilice el botón 3-STEP LESSON para realizar un ciclo a través de los pasos, hasta visualizar el indicador del paso 2 y paso 3.

- En el paso 2, aprende las teclas correctas del teclado que necesita presionar. El pentagrama sobre la pantalla y el teclado gráfico, le muestran las notas a ejecutar y las teclas a presionar. Puede tocar en su propia velocidad, aun si es muy lenta. Los indicadores sobre la pantalla y el acompañamiento esperan hasta que ejecute la nota correcta. Diferente al paso 1, el acompañamiento no se reinicia a menos que presione la tecla correcta del teclado. La ejecución se reanuda cuando presiona la tecla correcta, y continúa hasta la nota de melodía siguiente, en donde el acompañamiento realiza de nuevo una pausa, y el teclado sobre la pantalla y pentagrama le indican la nota que debe tocar.
- En el paso 3, ejecuta en conjunto a una velocidad regular. Los indicadores de la guía sobre la pantalla y acompañamiento, cambian a la velocidad normal, sin esperar que ejecute la nota correcta.

S-22

274B-E-054A

MA150\_s\_15-22.p65

# Otras funciones

# Activando el metrónomo

- Presione el botón TONE o el botón RHYTHM, y luego presione el botón METRONOME.
  - Esto ocasiona que el metrónomo suene de acuerdo con el ajuste de tempo ajustado actualmente. Una barra de metrónomo gráfico sobre la pantalla, oscila hacia la izquierda y derecha con cada tiempo.
- **2.** Utilice los botones [▲] y [▼] de TEMPO para ajustar el tempo.
  - Puede ajustar el valor del tempo en la gama de 40 a 240.
- Presione de nuevo el botón METRONOME para desactivar el metrónomo.

## Especificando el medidor

- Mientras el metrónomo está sonando, presione el botón BEAT para realizar un ciclo a través de los ajustes de medidor disponibles.
  - Puede seleccionar uno de los nueve ajustes de medidor: 00 y 02 al 09.

# Usando Sustain

Activando sustain ocasiona que las notas que ejecuta se alarguen después de soltar las teclas del teclado.

- **1.** Presione el botón SUSTAIN.
  - A cada presión del botón SUSTAIN alterna entre la activación y desactivación de sustain. El indicador SUSTAIN sobre el display indica que sustain se encuentra activado.
- 2. Presione de nuevo el botón SUSTAIN para desactivar sustain (indicado cuando no hay un indicador SUSTAIN sobre el display).

### ∎ NOTA

 El efecto sustain difiere de acuerdo al sonido que está usando. Con algunos sonidos, puede ser que no pueda escuchar mucha diferencia entre el sustain activado y desactivado. También tenga en cuenta que sustain no se aplica a los sonidos de pulsadores de percusión, ni a los sonidos de percusión producidos cuando se selecciona "49 PERCUSSION" como el sonido.

274B-E-055A

S-23

MA150\_s\_23-25.p65

# *Pulsadores de percusión* Usando los pulsadores de percusión

Cada uno de los cinco pulsadores de percusión incorporados se asigna al sonido de un instrumento de percusión (ACOUSTIC SNARE 1, OPEN HI-HAT, CLOSED HI-HAT, BASS DRUM 1, HIGH TOM). Tocando un pulsador con su dedo ejecuta el sonido asignado al mismo.

# Asignando sonidos a los pulsadores de percusión

Puede asignar el sonido de percusión que desea a cada uno de los pulsadores de percusión.

## **■ NOTA**

- Desactivando la alimentación ocasiona que los sonidos asignados a los pulsadores de percusión retornen a sus ajustes iniciales fijados por omisión.
- Mientras sostiene presionado el botón TONE, utilice los botones numéricos para ingresar 49, lo cual selecciona el sonido de percusión.
- Observe en las 16 teclas blancas (C3 a D5) en el centro del teclado, que están marcados con imágenes de los instrumentos de percusión, y busque el sonido que desea asignar a un pulsador.
- Mientras sostiene presionado el pulsador de percusión, al cual desea asignar el sonido, presione la tecla blanca que ha seleccionado en el paso 2.

 Toque el pulsador de percusión con su dedo para escuchar el sonido asignado al mismo.

# Transposición

El ajuste inicial fijado por omisión es medio C (00). Puede transponer la clave del teclado en pasos de semitonos en la gama de -6 a +6 (12 pasos de semitonos).

- Presione el botón [▲] de TRANSPOSE para elevar un semitono de la clave, o el botón [▼] de TRANSPOSE para descender un semitono.
  - Para retornar la afinación a su ajuste inicial fijado por omisión al activar la alimentación (00), presione al mismo tiempo los botones [▲] y [▼] de TRANSPOSE.
  - La transposición también es retornada a su ajuste inicial fijado por omisión al activar la alimentación (00), siempre que se activa la alimentación.

274B-E-056A

S-24

MA150\_s\_23-25.p65

Page 24

# Usando la MIDI

Un terminal MIDI OUT en la parte trasera de la consola le permite conectar a otros dispositivos MIDI.

# ¿Qué es la MIDI?

La sigla "MIDI" significa "Interfaz Digital para Instrumentos Musicales", que es el nombre de una norma mundial para las señales digitales y conectores que permite que los datos musicales de instrumentos musicales, computadoras y otros dispositivos, sin consideración del fabricante, puedan intercambiarse uno con el otro.

El terminal MIDI OUT del teclado le permite conectarse y enviar datos a una fuente de sonido MIDI.

## ∎ NOTA

Para los detalles acerca del tipo de datos que puede enviar, vea el cuadro de implementación MIDI en la parte trasera de este manual.

# Usando la MIDI

# Conectando a una computadora ∎ NOTA

- · Para realizar el procedimiento siguiente, necesita una computadora equipada con una interfaz MIDI. La computadora debe también tener un software MIDI instalado en la misma.
- Desactive el teclado y su computadora.
- 2. Utilice un cable MIDI para conectar el teclado a la interfaz MIDI de la computadora.

- 3. Active el teclado y su computadora.
  - Utilice los botones VOLUME para ajustar el volumen principal a un nivel relativamente bajo.
  - Inicie el software MIDI en su computadora.
- 4. Seleccione el canal MIDI del teclado.
  - A cada presión del botón MIDI aumenta el ajuste del canal MIDI. El ajuste actual se muestra sobre el display.
  - Puede seleccionar un canal MIDI en la gama de 01 a 16. El ajuste inicial fijado por omisión es 01 (Canal 1).
- 5. Ejecute algo sobre el teclado.
  - Los datos aplicables para cualquier cosa que ejecute es enviado a la computadora conectada.

### ∎ NOTA

· Los cambios de sonido, y la información del acompañamiento automático, melodía del banco de canciones, sustain y transposición no son enviados como datos MIDI.

# Conectando a otro dispositivo MIDI

Es su opción proporcionar el cable MIDI requerido para conectar el teclado a otro dispositivo MIDI.

• Si conecta el terminal MIDI OUT del teclado al terminal MIDI IN de otro instrumento musical, el instrumento conectado generará un sonido de acuerdo a lo que toca sobre el teclado.

### 274B-E-057A

S-25

MA150 s 23-25.p65

Page 25

# Solución de problemas

¢

| Síntoma                                                      | Causa                                                                                                    | Acción a tomar                                                                                                    | Vea la página       |
|--------------------------------------------------------------|----------------------------------------------------------------------------------------------------|----------------------------------------------------------------------------------------------------|---------------------|
| No hay sonido cuando se<br>presionan las teclas del teclado. | <ol> <li>Problema de la fuente de<br/>alimentación.</li> </ol>                                                                                                    | <ol> <li>Fije correctamente el<br/>adaptador de CA, asegúrese<br/>de que los polos de las pilas<br/>(+/-) se orientan<br/>correctamente, y verifique<br/>para asegurarse de que las<br/>pilas no están agotadas.</li> </ol>                 | Páginas<br>S-10, 11 |
|                                                              | 2. Volumen principal está ajustado a 0.                                                                                                    | <ol> <li>Presione el botón [▲] de VOLUME.</li> </ol>                                                                                                    | Página S-13         |
|                                                              | 3. Los auriculares están enchufados en el teclado.                                                                                                    | 3. Desenchufe los auriculares<br>desde el terminal PHONES/<br>OUTPUT.                                                                                                    | Página S-12         |
|                                                              | 4. El teclado de<br>acompañamiento no ejecuta<br>las notas mientras CASIO<br>CHORD o FINGERED se<br>encuentran seleccionados<br>como el modo de<br>acompañamiento.              | <ol> <li>Cambie al modo de<br/>acompañamiento<br/>NORMAL.</li> </ol>                                                                                                    | Página S-16         |
|                                                              | <ol> <li>Algunas teclas no están<br/>asignadas a ningún sonido,<br/>mientras como sonido se<br/>encuentre seleccionado "49<br/>PERCUSSION".</li> </ol>                          | 5. Solamente las teclas del<br>teclado en la gama de C3<br>hasta D5 (las marcadas con<br>ilustraciones de instrumento<br>de percusión), producen<br>sonidos mientras como el<br>sonido se encuentra<br>s el eccion a do "49<br>PERCUSSION". | Página S-14         |
|                                                              | <ol> <li>Tocando el teclado no se<br/>produce ningún sonido<br/>durante la reproducción de<br/>una melodía del banco de<br/>canciones o melodía de<br/>demostración.</li> </ol> | <ol> <li>Pare la melodía del banco de<br/>canciones o la reproducción<br/>d e la melodía de<br/>demostración.</li> </ol>                                                                                                    | Páginas<br>S-13, 20 |

S-26

274B-E-058A

MA150\_s\_26-29.p65

Page 26

| Síntoma                                                                                                    | Causa                                                                                                    | Acción a tomar                                                                                                    | Vea la página                                             |
|----------------------------------------------------------------------------------------------------|----------------------------------------------------------------------------------------------------|----------------------------------------------------------------------------------------------------|-----------------------------------------------------------|
| <ul> <li>Cualquiera de los síntomas siguientes cuando se usa la alilmentación mediante pilas.</li> <li>El instrumento no se activa.</li> <li>Presentación que está parpadeando, oscura o difícil de leer.</li> <li>Volumen de altavoz/auricular anormalmente bajo.</li> <li>Salida de sonido distorsionada.</li> <li>Interrupción ocasional de sonido cuando se ejecuta en volúmenes altos.</li> <li>Falla de alimentación repentina cuando se ejecuta en volúmenes altos.</li> <li>Parpadeo u oscurecimiento de la presentación cuando se ejecuta en volúmenes altos.</li> <li>La salida de sonido continúa aun después de soltar una tecla.</li> <li>Un sonido que es totalmente diferente del que se selecciona.</li> <li>Ejecución del banco de canciones y patrón de ritmo anormal.</li> </ul> | Alimentación mediante pilas<br>baja.                                                                                                    | Cambie las pilas usadas por<br>nuevas o utilice el adaptador de<br>CA.                                                                                                    | Páginas<br>S-10, 11                                       |
| El acompañamiento automático<br>no se escucha.                                                                                                    | El volumen de<br>acompañamiento está ajustado<br>a 0.                                                                                                    | Utilice el botón ACCOMP<br>VOLUME para aumentar el<br>volumen.                                                                                                    | Página S-19                                               |
| La función TRANSPOSE no<br>funciona.<br>El botón MODE no funciona.                                                                                                    | <ol> <li>"49 PERCUSSION" está<br/>seleccionado como el sonido.</li> <li>El instrumento se encuentra<br/>en el modo de banco de<br/>canciones.</li> <li>Se está ejecutando una<br/>melodía de demostración.</li> </ol> | <ol> <li>Seleccione cualquier otro<br/>sonido excepto "49<br/>PERCUSSION".</li> <li>Presione el botón TONE o<br/>RHYTHM para salir del<br/>modo del banco de<br/>canciones.</li> <li>Pare la ejecución de la<br/>melodía de demostración y</li> </ol>        | Página S-14<br>Páginas<br>S-14, 15<br>Páginas<br>S-14, 15 |
|                                                                                                    | inclouid de demostideori.                                                                                                    | presione el botón TONE o<br>RHYTHM para salir del<br>modo del banco de<br>canciones.                                                                                                    | 0 11, 10                                                  |
| El botón SYNCHRO/FILL-IN<br>no funciona.<br>El botón ONE TOUCH PRESET<br>no funciona.<br>El botón SUSTAIN no funciona.                                                                                                    | <ol> <li>El instrumento se encuentra<br/>en el modo de banco de<br/>canciones.</li> <li>Se está ejecutando una<br/>melodía de demostración.</li> </ol>                                                                | <ol> <li>Presione el botón TONE o<br/>RHYTHM para salir del<br/>modo de banco de canciones.</li> <li>Pare la ejecución de la<br/>melodía de demostración y<br/>presione el botón TONE o<br/>RHYTHM para salir del<br/>modo de banco de canciones.</li> </ol> | Páginas<br>S-14, 15<br>Páginas<br>S-14, 15                |
| La botón 3-STEP LESSON no funciona.                                                                                                    | El instrumento no se encuentra<br>en el modo del banco de<br>canciones.                                                                                                    | Presione el botón SONG BANK<br>para ingresar el modo del banco<br>de canciones.                                                                                                    | Página S-20                                               |

-

### 274B-E-059A

S-27

MA150\_s\_26-29.p65

Page 27

# Especificaciones

| Modelo:                                       | MA-150.                                                               |
|-----------------------------------------------|-----------------------------------------------------------------------|
| Número de teclas:                             | 49 (tamaño mini).                                                     |
| Polifonía máxima:                             | 8 notas.                                                              |
| Número de sonidos:                            | 50.                                                                   |
| Acompañamiento automático                     |                                                                       |
| Patrones de ritmo:                            | 30.                                                                   |
| Tempo:                                        | Variable (201 pasos, 🖌 = 40 a 240).                                   |
| Acordes:                                      | 2 métodos de digitación (CASIO CHORD, FINGERED).                      |
| Controlador de ritmo:                         | SYNCHRO/FILL-IN (sincronismo/relleno),<br>START/STOP (inicio/parada). |
| Volumen de acompañamiento:                    | 0 a 10 (11 intervalos).                                               |
| Número de melodías del banco de<br>canciones: | 50.                                                                   |
| Pulsadores de percusión:                      | 5                                                                     |
| Volumon principal:                            | 0.2.10/11.pages)                                                      |
| Otras funciones:                              | Lassién de 2 nesses presidente en un teque metrénome                  |
| Otras funciones:                              | transposición, sustain, ejecución de las melodías de demostración.    |
| MIDI:                                         | Ajuste de canal MIDI (01 al 16).                                      |
| Altavoces:                                    | 8 cm de diámetro $\times$ 2 (Salida 3W + 3W).                         |
| Requisitos de alimentación:                   | 2 modos.                                                              |
| Pilas:                                        | Tamaño C × 6.                                                         |
| Duración de pila:                             | Aproximadamente 5 horas con las pilas de manganeso.                   |
| Adaptador de CA:                              | AD-5.                                                                 |
| Entrada/Salida                                |                                                                       |
| Terminales MIDI:                              | OUT.                                                                  |
| Toma de adaptador:                            | 9 V de CC.                                                            |
| Toma de auricular/salida:                     | Toma mini estéreo.                                                    |
|                                               | Impedancia de salida: 100 $\Omega$ .                                  |
|                                               | Voltaje de salida: 1,5 V (eficaces) MAX.                              |
| Consumo de energía:                           | 9V 3,8 W.                                                             |
| Dimensiones:                                  | 66,7 × 25,0 × 7,6 cm.                                                 |
| Peso:                                         | Aproximadamente 2,1 kg (sin las pilas).                               |

\* El diseño y las especificaciones están sujetos a cambios sin previo aviso.

## S-28

274B-E-060A

MA150\_s\_26-29.p65

# Cuidado de su teclado

# Evite el calor, la humedad y los rayos solares directos.

No exponga el instrumento a los rayos solares directos, ni lo coloque cerca de un acondicionador de aire, o en áreas sujetas a altas temperaturas.

## No utilice el instrumento cerca de una radio o TV.

Este instrumento puede ocasionar interferencias de video o audio en la recepción de TV o radio. Si esto ocurre, aleje el instrumento del TV o radio.

# No limpie el instrumento con líquidos disolventes de lacas ni agentes químicos similares.

Limpie con un paño limpio humedecido en una solución suave de agua y detergente neutro. Humedezca el paño en la solución y estrújelo hasta dejarlo casi seco.

## Evite usar en áreas sujetas a temperaturas extremas.

Un calor extremo puede ocasionar que las cifras en la pantalla de cristal líquido se oscurezcan y sean difíciles de leer. Esta condición debe corregirse sola cuando el teclado vuelve a la temperatura normal.

## ∎ NOTA

• Se pueden observar líneas en el acabado de la caja de este teclado. Estas líneas son un resultado de un proceso de moldeo usado para dar forma al plástico de la caja. No son grietas ni fisuras en el plástico, por lo tanto no deben ser motivos de preocupación.

274B-E-061A

S-29

MA150\_s\_26-29.p65

# Appendix/Apéndice/Appendice

# *Rhythm List Lista de ritmos Liste des rythmes*

| DA | NCE/POPS       |
|----|----------------|
| 00 | DISCO 1        |
| 01 | DISCO 2        |
| 02 | DANCE          |
| 03 | POP BALLAD     |
| 04 | POP WALTZ      |
| 05 | FUSION         |
| 06 | FUNK           |
| 07 | 16 BEAT        |
| 08 | SOUL           |
| RO | CK/JAZZ        |
| 09 | ROCK 1         |
| 10 | ROCK 2         |
| 11 | 8 BEAT         |
| 12 | R&B            |
| 13 | BLUES          |
| 14 | SLOW ROCK      |
| 15 | SHUFFLE ROCK   |
| 16 | SHUFFLE BOOGIE |
| 17 | ROCK 3         |
| 18 | SWING          |
| 19 | JAZZ WALTZ     |
| 20 | BIG BAND       |
| LA | TIN/VARIOUS    |
| 21 | СНА-СНА-СНА    |
| 22 | BOSSA NOVA 1   |
| 23 | BOSSA NOVA 2   |
| 24 | RHUMBA         |
| 25 | BEGUINE        |
| 26 | TANGO          |
| 27 | COUNTRY        |
| 28 | WALTZ          |
| 29 | MARCH          |

# Song Bank List Lista del banco de canciones Liste des morceaux préenregistrés

| 45 | O CHRISTMAS TREE         |
|----|--------------------------|
| 46 | HOME ON THE RANGE        |
| 47 | IF YOU'RE HAPPY AND YOU  |
|    | KNOW IT, CLAP YOUR HANDS |
| 48 | TROIKA                   |
| 49 | LONDON BRIDGE            |
|    |                          |

A-1

MA150\_esf\_Appendix.p65

274B-E-093A

Page 1

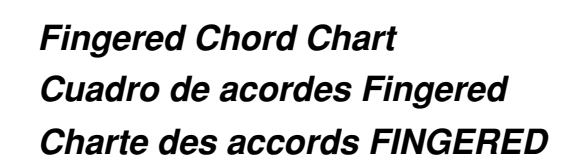

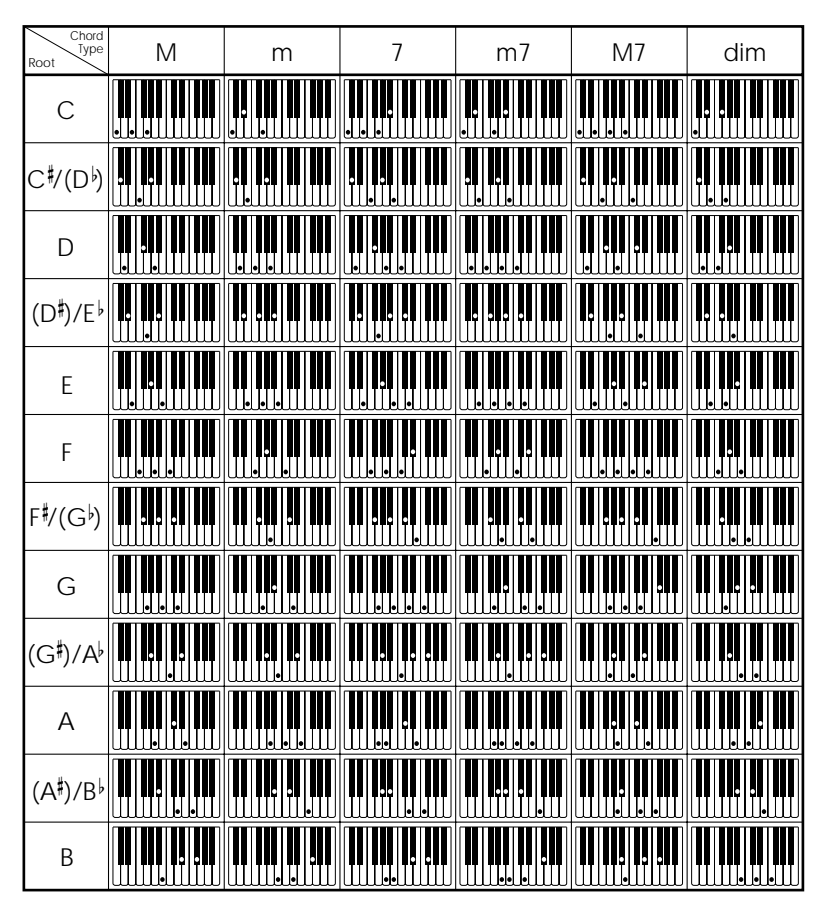

274B-E-094A

A-2

MA150\_esf\_Appendix.p65

-----(

Page 2

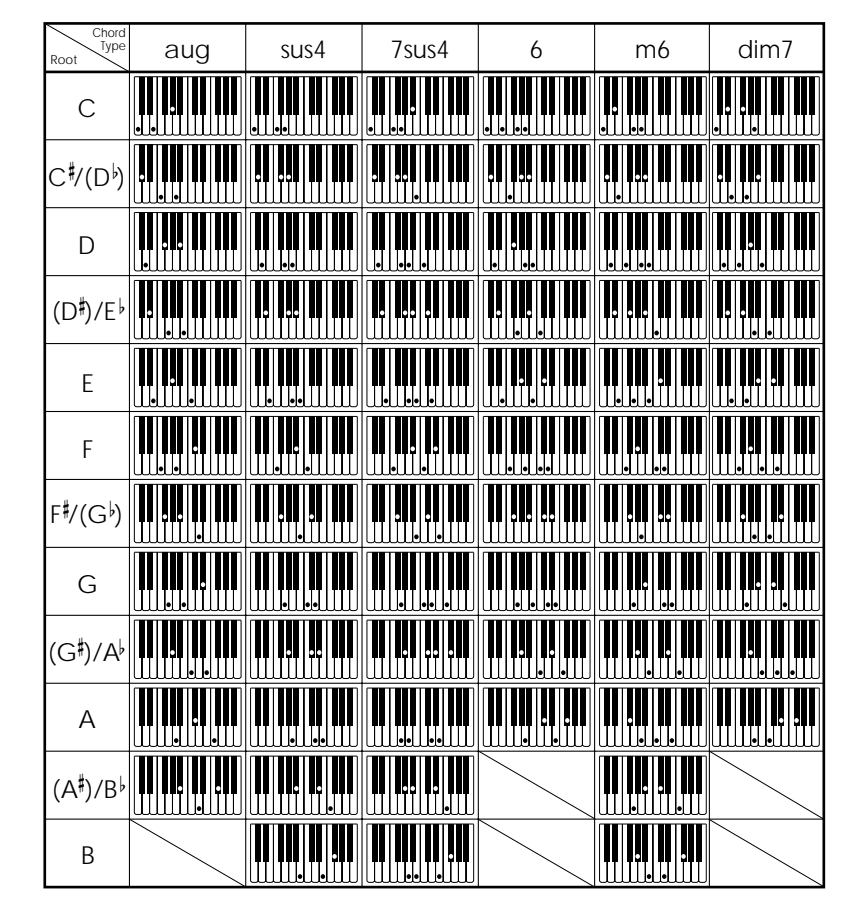

#### ∎ NOTE

· You can use the above fingerings to finger chords within the accompaniment keyboard range.

#### ∎ NOTA

Para digitar los acordes dentro de la gama del teclado de acompañamiento puede usar las digitaciones anteriores.

## **I** REMARQUE

Vous pouvez utiliser les doigtés ci-dessus pour jouer des accords dans la plage du clavier d'accompagnement.

274B-E-095A

A-3

MA150\_esf\_Appendix.p65

\_\_\_\_\_

Page 3

03.10.8, 11:27 AM Adobe PageMaker 6.5J/PPC

| - |                                                                        | <b>—</b> |
|---|------------------------------------------------------------------------|----------|
| I |                                                                        | I        |
|   |                                                                        |          |
|   |                                                                        |          |
|   |                                                                        |          |
|   |                                                                        |          |
|   |                                                                        |          |
|   | 274B-E-096A                                                            |          |
|   | MA150_esf_Appendix.p65 Page 4 03.10.8, 11:27 AM Adobe PageMaker 6.5J/1 | PPC      |

| Ι |                                                                         | I |
|---|-------------------------------------------------------------------------|---|
|   |                                                                         |   |
|   |                                                                         |   |
|   |                                                                         |   |
|   |                                                                         |   |
|   |                                                                         |   |
|   | 274B-E-097A                                                             |   |
|   | MA150_esf_Appendix.p65 Page 5 03.10.8, 11:27 AM Adobe PageMaker 6.5J/PP | ¢ |

|   |                                                                       | <b>—</b> |
|---|-----------------------------------------------------------------------|----------|
| I |                                                                       | I        |
|   |                                                                       |          |
|   |                                                                       |          |
|   |                                                                       |          |
|   |                                                                       |          |
|   |                                                                       |          |
|   | 274B-E-098A                                                           |          |
|   | MA150_esf_Appendix.p65 Page 6 03.10.8, 11:27 AM Adobe PageMaker 6.5J/ | PPC      |

| Ι |                                                                         |   |
|---|-------------------------------------------------------------------------|---|
|   |                                                                         |   |
|   |                                                                         |   |
|   |                                                                         |   |
|   |                                                                         |   |
|   |                                                                         |   |
|   | 274B-E-099A                                                             |   |
|   | MA150_esf_Appendix.p65 Page 7 03.10.8, 11:27 AM Adobe PageMaker 6.5J/PP | p |

| - |                                                                        | <b>—</b> |
|---|------------------------------------------------------------------------|----------|
| I |                                                                        | I        |
|   |                                                                        |          |
|   |                                                                        |          |
|   |                                                                        |          |
|   |                                                                        |          |
|   |                                                                        |          |
|   | 274B-E-100A                                                            |          |
|   | MA150_esf_Appendix.p65 Page 8 03.10.8, 11:27 AM Adobe PageMaker 6.5J/1 | PPC      |

| I |                                                                                       | I  |
|---|---------------------------------------------------------------------------------------|----|
|   |                                                                                       |    |
|   |                                                                                       |    |
|   |                                                                                       |    |
|   |                                                                                       |    |
|   |                                                                                       |    |
|   | 274B-E-101A<br>MA150_esf_Appendix.p65 Page 9 03.10.8, 11:27 AM Adobe PageMaker 6.5J/F | PC |
|   |                                                                                       |    |

| Model MA-         | -150                           | MIDI Imple                  | mentation Chart                        | Version: 1.                                                       |
|-------------------|--------------------------------|-----------------------------|----------------------------------------|-------------------------------------------------------------------|
| Func              | xtion                          | Transmitted                 | Recognized                             | Remarks                                                           |
| Basic<br>Channel  | Default<br>Changed             | 1<br>1 - 16                 | ************************************** |                                                                   |
| Mode              | Default<br>Messages<br>Altered | Mode 3<br>X<br>************ | ************************************** |                                                                   |
| Note<br>Number:   | True voice                     | 36 – 84<br>**********       | ************************************** |                                                                   |
| Velocity          | Note ON<br>Note OFF            | O 9nH v = 64<br>X 9nH v = 0 | ××                                     |                                                                   |
| After<br>Touch    | Key's<br>Ch's                  | ××                          | ××                                     |                                                                   |
| Pitch Bend        | er                             | ×                           | ×                                      |                                                                   |
| Control<br>Change | 6,38<br>7<br>10<br>11          | ****                        | ××××                                   | Modulation<br>Data entry<br>Volume<br>Pan<br>Expression           |
|                   | 64<br>66<br>67<br>100,101      | ↓<br>×××××                  | ×××××                                  | Hold1<br>Sostenuto<br>Soft Pedal<br>RPN LSB, MSB<br>All sound off |

274B-E-102A

| Control<br>Change                           | 6,38<br>7<br>10<br>11                              | ××××                                   | ×××××                                  | Modulation<br>Data entry<br>Volume<br>Pan<br>Expression                                   |                 |
|---------------------------------------------|----------------------------------------------------|----------------------------------------|----------------------------------------|-------------------------------------------------------------------------------------------|-----------------|
|                                             | 64<br>66<br>67<br>100,101<br>120<br>121            | ××××××                                 | ××××××                                 | Hold1<br>Sostenuto<br>Soft Pedal<br>RPN LSB, MSB<br>All sound off<br>Reset all controller |                 |
| Program<br>Change:                          | True #                                             | ************************************** | ************************************** |                                                                                           |                 |
| System Exclu                                | sive                                               | ×                                      | ×                                      |                                                                                           |                 |
| System<br>Common                            | : Song Pos<br>: Song Sel<br>: Tune                 | ×××                                    | ×××                                    |                                                                                           |                 |
| System<br>Real Time                         | : Clock<br>: Commands                              | ××                                     | **                                     |                                                                                           |                 |
| Aux : L <sup>r</sup><br>Aussages : Al<br>Rt | ocal ON/OFF<br>II notes OFF<br>ctive Sense<br>eset | ×o××                                   | ××××                                   |                                                                                           |                 |
| Remarks                                     |                                                    |                                        |                                        |                                                                                           |                 |
| Mode 1 : OMNI<br>Mode 3 : OMNI              | ON, POLY<br>OFF, POLY                              | Mode 2 : OMNI (<br>Mode 4 : OMNI (     | ON, MONO<br>OFF, MONO                  | 0×                                                                                        | ) : Yes<br>: No |

274B-E-103A

MA150\_esf\_MIDI Chart.p65 Page 3 \_\_\_\_\_

 $\oplus$ 

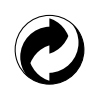

This recycle mark indicates that the packaging conforms to the environmental protection legislation in Germany. Esta marca de reciclaje indica que el embalaje se ajusta a

la legislación de protección ambiental en Alemania.

Ce sigle signifie que l'emballage est conforme à la législation allemande en matière de protection de l'environnement.

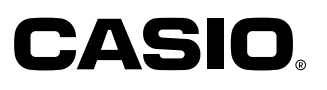

CASIO COMPUTER CO.,LTD.

6-2, Hon-machi 1-chome Shibuya-ku, Tokyo 151-8543, Japan P MA0203-A 便 個 ④ Printed in China Imprimé en Chine MA150-ESF-1

MA150\_esf\_cover4.p65

Page 1